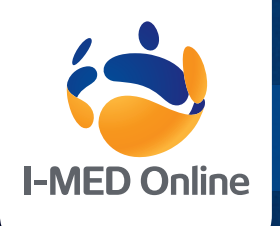

# Inteleviewer I-MED ONLINE Quick Reference Guide

# **Getting Started is Easy!**

 To begin, go to <u>i-medonline.ril.com.au/webcomrad/</u> in your internet browser.

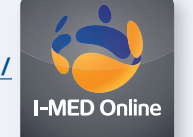

- 2. Enter your User ID and Password.
- 3. To view a patient, click on their name from the list presented, or search using one of the following options:
  - Use the Find this patient field and enter the patient's name in Surname, First name format.
  - Choose a date range to search within.
  - Choose a site to search within.
  - Choose one or more modalities to search.
- 4. Once you see the name of the patient you would like to view, left mouse click on the patient's name.
- 5. The patient's examination history will display to the left.
- 6. Select the examination and the report will appear, if validated.
- Images can be viewed either by clicking
  Online Images for basic web viewing, or Launch InteleViewer for advanced image manipulation.

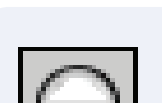

**Basic Image Viewing** 

**Contrast/Brightness** 

Pan/Move the image

the Contrast/Brightness Tool.

Adjust the appearance of the image to

While magnified, it is possible to pan

around the image without zooming.

If necessary, use the 'Zoom Tool' to

magnify the image for a closer look.

Drag and drop thumbnail images from

below the toolbar into one of the main

better visualise specific structures using

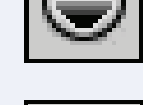

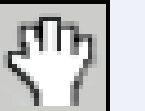

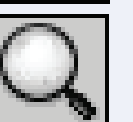

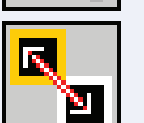

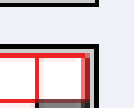

### Series Layout

viewing windows.

Zoom In/Out

**Drag and Drop** 

Choose your view point layout using the 'Series Layout' tool. For most screens, a 1x2 layout is most appropriate.

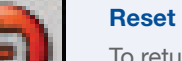

To return the image to its original appearance, you can click the 'Reset' button at any time.

# **Advanced Image Viewing**

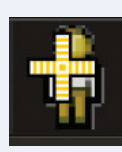

### 3D Cursor

Click, Hold & Drag on Region of Interest (ROI) on selected plane eg. Axial to view ROI at same level on another plane eg. Coronal.

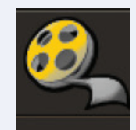

#### **Cine Viewer**

Click to activate Video Controls at the bottom of the screen to Play through image series without needing to scroll. Also used for CineLoops in EchoCardiograms.

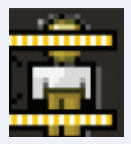

#### **Reference Lines**

Click to display Reference Lines for slice levels while scrolling across 2 or more different planes.

# Click on Ruler Icon to a

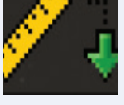

Click on Ruler Icon to access Linear Measurement Tool. Click on Green Arrow next to ruler to access other measurement tools.

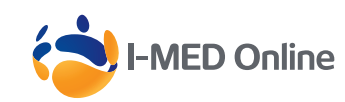

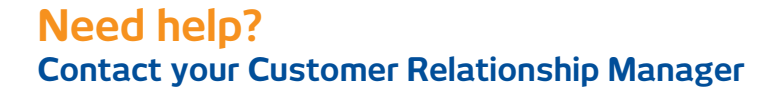

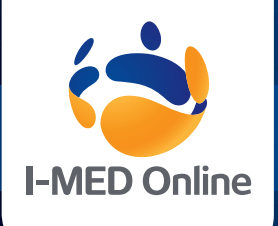

# Inteleviewer I-MED ONLINE Quick Reference Guide

Basic InteleViewer Toolbar Icons

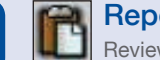

**Function Key** 

**Report Viewer** Review the Radiologist report history

Manipulating Images (continued)

Tool

Panning Tool (P)

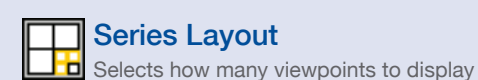

### Window and Dialogs

| То                   | Press    |
|----------------------|----------|
| Open a new window    | Ctrl + N |
| Exit the application | Ctrl + Q |

| Display                        | Key      | Tool     |
|--------------------------------|----------|----------|
| Export JPEG Images             | Ctrl + E |          |
| Help Documentation             | F1       |          |
| Image Layout Dialog            |          | <b>H</b> |
| Print Film/Show Print Composer | Ctrl + P | 뵘        |
| Search Tool                    | ?        | a        |
| Series Layout Dialog           |          | H        |
| Thumbnail Bar                  | Т        | 2.5.2    |
| User Preferences               | Ctrl + U |          |

### **Manipulating Images**

| Function                    | Key            | Tool  |
|-----------------------------|----------------|-------|
| Add Arrow/Simple Annotation | A 🗸            | 🏹 🏹   |
| Add Image to Film Composer  | Shift + Spaceb | oar 🛃 |
| Adjust Image Using DSA      | Х              |       |
| Auto Linked Stacking        | L              |       |
| Manual Linked Stacking      | L              |       |
|                             |                |       |

| Complete Annotation/<br>Measurement | Esc            |
|-------------------------------------|----------------|
| Cycle Auto Window<br>Level Presets  | Ctrl+F2        |
| Display Shutters                    | Ctrl+T         |
| Drag and Swap                       | D 🔩            |
| Flip Horizontal                     | Ctrl+H         |
| Flip Vertical                       | Ctrl+V         |
| Invert Image Color Map              |                |
| Open DICOM File                     | Ctrl+O         |
| Pan                                 | P 🖑            |
| Reset Image                         | Ctrl+Backspace |
| Rotate Left 90°                     | <              |
| Rotate Right 90°                    | >              |
| Stack                               | s 🗗            |
| Fast Stack                          | S 🗗            |
| Toggle Text Overlay                 | 0              |
| View Header                         | H              |
| Window Level                        | W 🔾            |
| Zoom                                | z Q            |
|                                     |                |

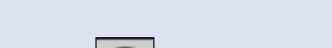

R

Drag and Swap Tool (D)

Contrast/Brightness (W)

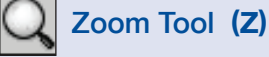

9

Series and Image Layout

Reset (Ctrl + Backspace)

# **Image Navigation**

| Function                                    | Key         |
|---------------------------------------------|-------------|
| Cine                                        | Ctrl+I      |
| Display Next Series                         | Page Down   |
| Display Previous Series                     | Page Up     |
| Page Forward to Next Series                 | Right Arrow |
| Page Backward<br>to Previous Series         | Left Arrow  |
| Display First Image                         | Home        |
| Display Last Image                          | End         |
| Page Image Forward<br>(multi-image layout)  | Down Arrow  |
| Page Image Backward<br>(multi-image layout) | Up Arrow    |

# **3D and Measurement Tools**

| Function                    | Key    | Tool                |
|-----------------------------|--------|---------------------|
| Show Reference Lines        | R      | <b>1</b>            |
| Show 3D Cursor              | С      | 4                   |
| Add Measurement             | Μ      | ALCON DE LA COMPANY |
| Calibrate Measurements      | Ctrl+M |                     |
| Delete Selected Measurement | Delete |                     |
|                             |        |                     |

Key (per monitor) Series viewports 1 2 3 3 4 6 5 6 12 7 16 8 18 9

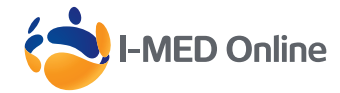